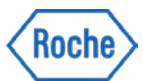

# RocheDiabetes Care Platformin ja mySugr-sovelluksen käyttöönotto Fimlabissa

Ohjeet terveydenhuollon ammattilaisille

Versio 1.0 17.3.2021

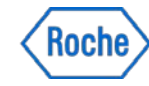

## Tilaa terveydenhuollon ammattilaisen käyttäjätunnus

Terveydenhuollon ammattilainen ottaa yhteyttä oman rekisterinpitäjänsä nimettyyn pääkäyttäjään, joka luo tälle henkilökohtaisen käyttäjätilin. Tarvittaessa lisätietoja rekisterinpitäjistä osoitteesta <u>diabetes@fimlab.fi</u>

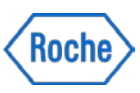

### Potilaan käyttäjätunnuksen luominen

- Kaikki potilaat lisätään potilaiksi RocheDiabetes Care Platformiin.
- **Potilaan** ensisijainen käyttöliittymä Rochen ratkaisussa on potilaan älypuhelimeen ladattava **mySugr-mobiilisovellus**, jonne mittaustulokset siirtyvät automaattisesti potilaan verensokerimittarista Bluetooth-yhteyden välityksellä.
- Ideaalitilanteessa sovellus ladataan vastaanottokäynnillä tai etätapaamisen aikana potilaan älypuhelimeen. Lisäksi potilaalle jaettavat ohjeet ja videot auttavat potilasta sovelluksen käyttöönotossa.
- Huolehdithan, että potilas käyttää mySugrissa ja RocheDiabetes Care Platformissa samaa sähköpostiosoitetta. Näin tilit pystytään yhdistämään ja potilaan tulokset siirtyvät mySugrista automaattisesti terveydenhuollon ammattilaisen käyttämään RocheDiabetes Care Platformiin.
- Jos potilaalla ei ole käytössä mySugr-sovellusta, hänen verensokerimittarinsa puretaan tällöin joko vastaanotolla USB-kaapelin avulla tai kotona potilaan omalle kotitietokoneelle.

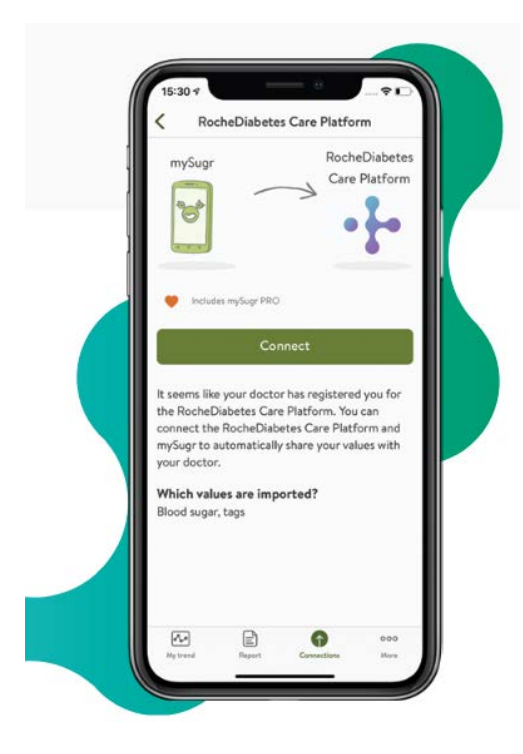

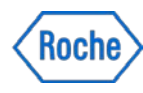

### Potilaan käyttäjätunnuksen luominen

### mySugr vai potilasportaali?

- Jos potilas käyttää mySugr-sovellusta. Lisää valinta kohtaan "mySugr-tietojen jako". Tämä on suositeltu vaihtoehto.
- Jos potilas haluaa seurata tuloksiaan, mutta hänellä ei ole mahdollisuutta mySugr-sovelluksen käyttöön, potilaalle annetaan pääsy RocheDiabetes Care Platformin potilasportaaliin. Lisää valinta kohtaan "Pääsy potilasportaaliin".

Valitse potilasta luodessasi **joko** "pääsy potilasporttaaliin" **tai** "mySugrtietojen jako". Tämä yksinkertaistaa kutsuvirtaa, koska muuten potilas saattaisi sekoittua saamiinsa kahteen kutsusähköpostiin: yhden potilasportaalille ja toisen mySugr:lle Pääsy potilasportaaliin

Anna potilaallesi pääsy potilasportaaliin, jotta hän voi ladata laitetiedot etänä. Tämä edellyttää, että potilaalla on kelvollinen sähköpostiosoite.

mySugr-tietojen jako

Salli potilaan jakaa tietojaan mySugrmobiilisovelluksen avulla.

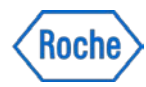

### **Ohje uuden potilaan luomiseksi 1/5**

Klikkaa aloitusnäkymän oikeassa laidassa yläpalkin kolmatta ikonia.

Valitse "**Luo uusi potilas**" avautuvasta valikosta.

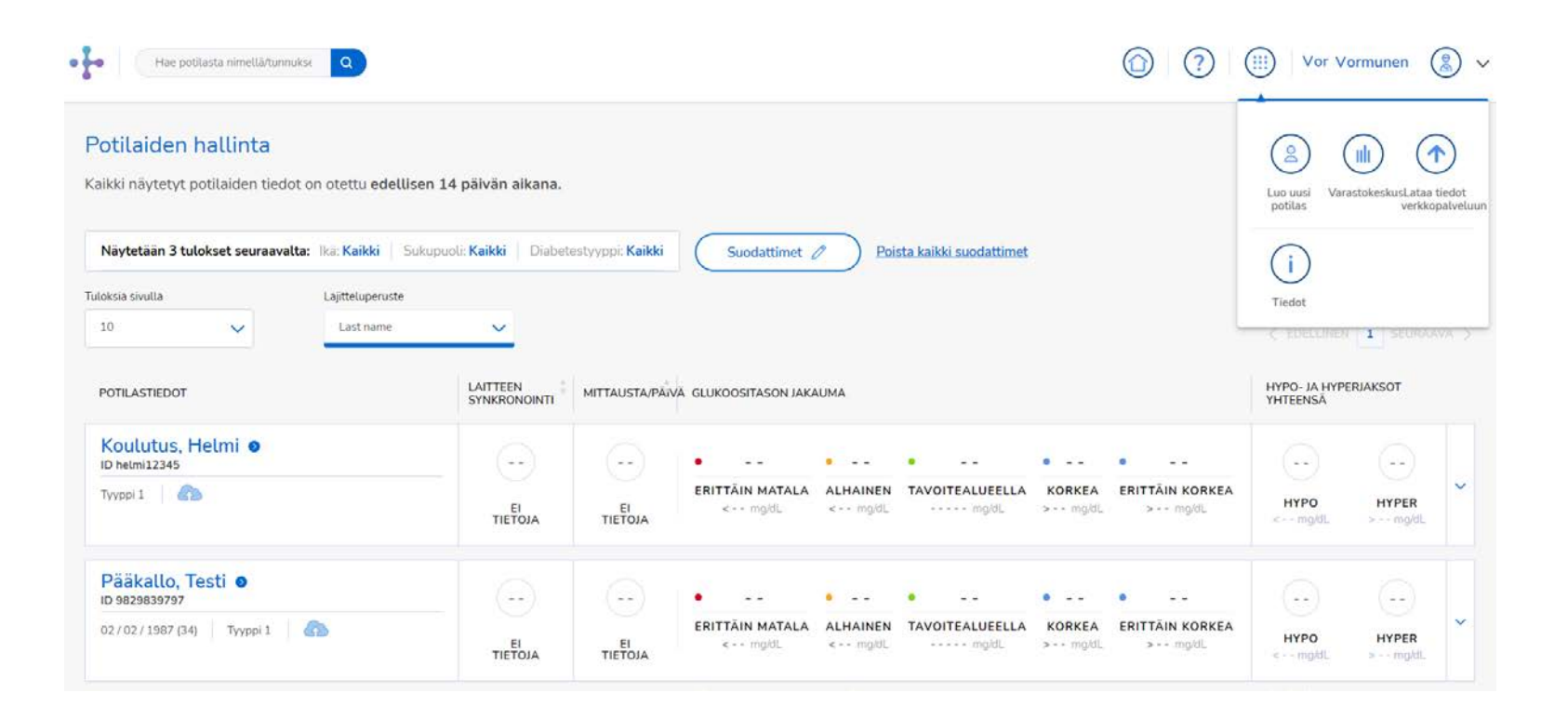

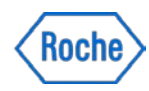

# **Ohje uuden potilaan luomiseksi 2/5**

Lomake uuden potilaan luomiseksi avautuu.

Vaihe 1:

- 1. Valitse potilasprofiiliksi: "Perus"
- 2. Valitse lisävaihtoehdoista **JOKO** "mySugrtietojen jako" **TAI** "Pääsy potilasportaaliin".

Tarkempaa tietoa vaihtoehdoista seuraavalla sivulla.

Jätä valitsematta/tyhjäksi seuraavat kohdat:

- Avaa yhteys
- RPM-ohjelma

Paina "Seuraava" päästäksesi vaiheeseen 2.

|                                                                                                    | Luo uusi potila                                                                                                    | s                                                                                                    |                                                                            |
|----------------------------------------------------------------------------------------------------|----------------------------------------------------------------------------------------------------|----------------------------------------------------------------------------------------------------|----------------------------------------------------------------------------|
| Valitse pot                                                                                                    | laallesi jokin oheisista profiileista ja j                                                                                        | atka valitsemalla Seuraava.                                                                             |                                                                            |
| ih                                                                                                    | _                                                                                                    |                                                                                                    | A                                                                          |
| Perus                                                                                                    | Nouto                                                                                                    | Toin                                                                                                    | iitus kotiin                                                               |
| Tiedämme, että eri potilailla on erilaiset<br>tarpeet. Voit nyt auttaa tarjoamaan yksilöllistä<br>hoitoa.                                                  | Potilaan diabeteksen hallinta ei ole<br>ollut näin helppoa. Voit toimituttaa<br>suoraan keskukseesi, josta potilaas<br>noutaa ne. | koskaan Anna potilaillesi m<br>liuskat ole pakko nouta l<br>i voivat liuskat toimitetaan<br>kotiovelle. | ielenrauhaa. Potilaiden ei<br>uskoja keskuksesta, vaan<br>suoraan potilaan |
| Näytä enemmän                                                                                                    | <u>Näytä enemmän</u>                                                                                                    | Nāv                                                                                                    | tä enemmän                                                                 |
| ٠                                                                                                    | 0                                                                                                    |                                                                                                    | 0                                                                          |
| LISÄVAIHTOEHDOT                                                                                                    |                                                                                                    |                                                                                                    |                                                                            |
| Pääsy potilasportaaliin                                                                                                    | Avaa yhteys                                                                                                    | RPM-ohjelma                                                                                             |                                                                            |
| Anna potilaallesi pääsy potilasportaaliin, jotta hän<br>voi ladata laitetiedot etänä. Tämä edellyttää, että<br>potilaalla on kelvollinen sähköpostiosoite. | Salli potilaan ladata järjestelmään tiel<br>tuetuista laitemerkeistä.                                                             | oja kaikista Liitä potilaasi RPM-ohjel                                                                  | maan                                                                       |
| mySugr-tietojen jako<br>Kutsu potilaasi jakamaan dataa mySugr-<br>mobiilisovelluksella.                                                                    |                                                                                                    |                                                                                                    |                                                                            |

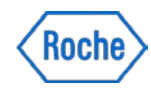

# **Ohje uuden potilaan luomiseksi 3/5**

---

Vaiheessa 2 täytetään potilaan tiedot.

Pakolliset kentät:

- Etunimi
- Sukunimi
- Sähköposti
- Kieli
- Terveydenhuoltotunnus = potilaan puhelinnumero
   Valinnaiset kentät:
- Syntymäaika
- Puhelinnumero
- Kotiosoite (kotiintoimitus ei ole Fimlabissa käytössä, joten osoitetietojen kirjaaminen on valinnaista)
- Paina "Seuraava" siirtyäksesi vaiheeseen 3.

| AIHE 1: PROFILIN TYYPPI               | VAIHE 2: POTILASTIEDOT | VAIHE 3: TERVEYSTIEDOT  | VAIHE 4: VAHVISTA |
|---------------------------------------|------------------------|-------------------------|-------------------|
|                                       |                        |                         |                   |
|                                       |                        |                         |                   |
|                                       |                        |                         |                   |
|                                       | Luo t                  | uusi potilas            |                   |
|                                       | P                      | otilastiedot            |                   |
|                                       |                        |                         |                   |
| Etunimi                               |                        | Sukunimi tai sukunimet  |                   |
| Testi                                 |                        | Potilas                 |                   |
|                                       |                        |                         |                   |
| Syntymäaika Velinneinen               |                        | Terveydenhuoltotunnus   |                   |
| Kuukausi 🗸 Päivä                      | Vuosi V                |                         |                   |
|                                       |                        |                         |                   |
| Citizzant                             |                        |                         |                   |
| Запкорозо                             |                        | Puneurnumero vaunnainen |                   |
|                                       |                        |                         |                   |
|                                       |                        |                         |                   |
| Kieli                                 |                        |                         |                   |
| suomi (H)                             | ~                      |                         |                   |
|                                       |                        |                         |                   |
|                                       |                        |                         |                   |
| Kotiosoite (pakollinen, jos kotiintoi | mitus on käytössä)     |                         |                   |
| Katuosoite                            |                        | Maakunta                |                   |
|                                       |                        |                         |                   |
|                                       |                        |                         |                   |
| Postinumero                           |                        | Kaupunki                |                   |
|                                       |                        |                         |                   |
|                                       |                        |                         |                   |

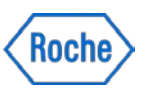

# **Ohje uuden potilaan luomiseksi 4/5**

•

Vaiheessa 3 kirjataan muita lisätietoja.

- Diabetestyyyppi
- Diagnoosipäivämäärä (valinnainen)
- Hoitohenkilökunta valitse listalta kaikki potilasta hoitavat henkilöt
- Sukupuoli kun sukupuoleksi valitaan nainen, lomake kysyy tiedot raskaudesta ja lasketun ajan

Paina "**Seuraava**" siirtyäksesi vaiheeseen 4.

| VAIHE 1: PROFILIN TYYPPI       | VAIHE 2: POTILASTIEDOT | VAIHE 3: TERVEYSTIEDOT     | VAIHE 4: VAHVIS |
|--------------------------------|------------------------|----------------------------|-----------------|
|                                |                        |                            |                 |
|                                |                        |                            |                 |
|                                | Luo uu                 | isi potilas                |                 |
|                                | Terv                   | eystiedot                  |                 |
|                                |                        |                            |                 |
| Valitse                        | ~                      | Valitse                    | ~               |
|                                |                        | Tämä kenttä on pakollinen. |                 |
| Diagnoosipäivämäärä Valinnaine | n                      |                            |                 |
| Kuukausi 🗸 P                   | āivā 🗸 Vuosi 🗸         |                            |                 |
|                                |                        |                            |                 |
| Sukupuoli                      |                        |                            |                 |
| 🔿 Mies 🔿 Nainen 🔿 Mä           | ärittämätön            |                            |                 |
|                                |                        |                            |                 |
| Raskaana?                      |                        |                            |                 |
|                                |                        |                            |                 |
| l ackettu aika                 |                        |                            |                 |
| Koulausi                       |                        |                            |                 |
|                                |                        |                            |                 |
|                                |                        |                            |                 |
|                                |                        |                            |                 |
|                                |                        |                            |                 |

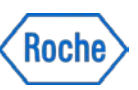

# **Ohje uuden potilaan luomiseksi 5/5**

Uusi potilas on nyt onnistuneesti järjestelmässä ja potilaalle on lähtenyt sähköposti, josta lisätietoa seuraavalla sivulla.

Jos haluat aloittaa tiedonsiirron eli purkaa potilaan laitteen, voit nyt yhdistää sen tietokoneeseesi.

Halutessasi voit tarkastella luomaasi potilasta painamalla "**Mene koontinäyttöön**".

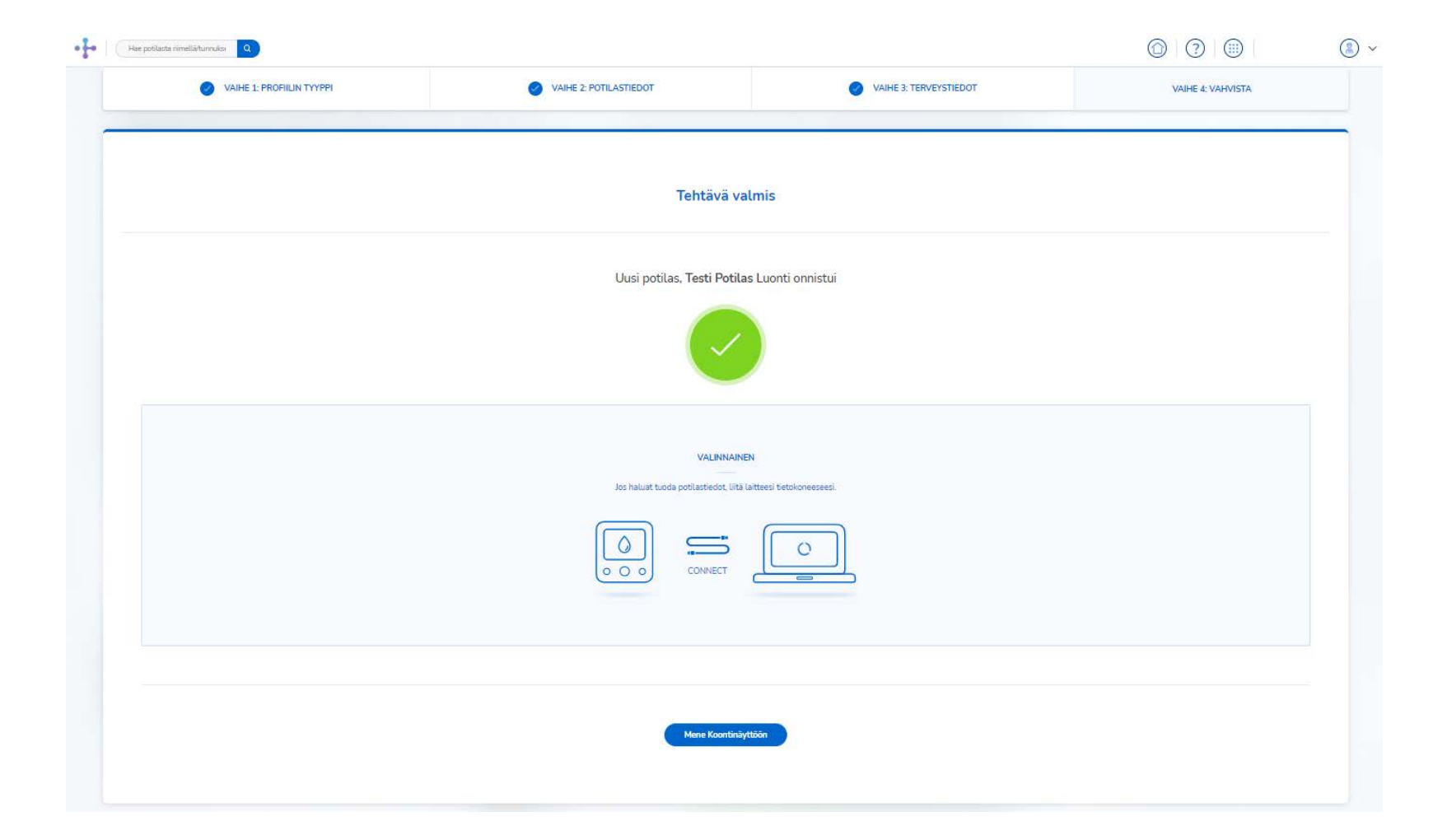

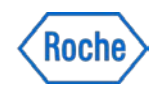

## Mitä potilaalta vaaditaan sen jälkeen

Juuri luomasi uuden potilaan sähköpostiosoitteeseen on lähtenyt viesti, jossa pyydetään lataamaan ja avaamaan mySugr-sovellus.

### Jos potilaalla ei ole vielä mySugr-käyttäjätiliä:

- 1. Hänen pitää luoda tili käyttäen samaa sähköpostiosoitetta, joka on kirjattu hänen tietoihinsa RocheDiabetes Care Platformissa.
- Potilasta pyydetään asettamaan salasana RocheDiabetes Care Platform –käyttäjätiliinsä ja yhdistämään se mySugr:iin.
- 3. Lopuksi potilaan tulee yhdistää Accu-Chek Instant verensokerimittarinsa mySugr-sovellukseen ja purkaa mittarin tiedot.

### Jos potilaalla on jo mySugr-käyttäjätili ennestään:

 Potilaan tulee asettaa salasana uuteen RocheDiabetes Care Platform – tiliinsä ja yhdistää se mySugriin.

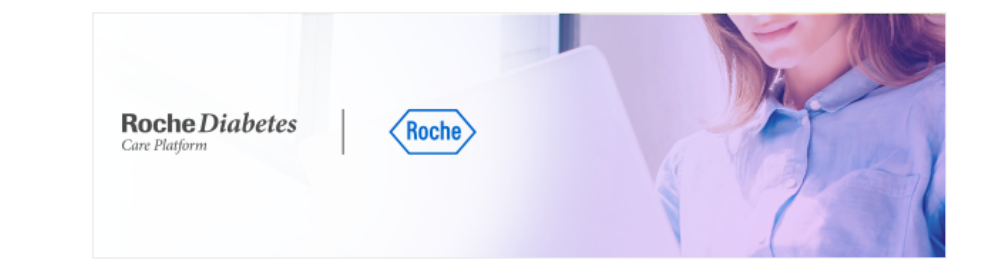

### Hyvä Testi Potilas,

Terveydenhuollon ammattilaisesi on kutsunut sinut käyttämään mySugr-sovellusta, jotta voit jakaa diabetesta koskevat tietosi heidän kanssaan RocheDiabetes Care Platform -alustalla.

#### Lataa tai avaa mySugr-sovellus napsauttamalla tästä

Sinulla ei ole vielä mySugr-tiliä?

Sinun on luotava tili käyttäen tätä samaa sähköpostiosoitetta

Sinulla on jo mySugr-tili, mutta se on rekisteröity toisella sähköpostiosoitteella?

Valitse mySugr-sovelluksen navigointipalkista Yhteydet ja valitse sitten RocheDiabetes Care Platform. Kirjaudu tilillesi RocheDiabetes Care Platform -käyttäjätunnuksillasi .

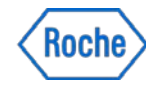

### Mittarin purkaminen vastaanotolla

- Mittarin purkaminen DeviceLinkin avulla terveydenhuollon ammattilaisena RocheDiabetes Care Platformiin, tai kun potilaalla on käytössä RocheDiabetes Care Platform –potilasportaali mySugr-sovelluksen sijaan.
- Purkamisen edellytyksenä on koneelle asennettu ajantasainen Device Link ohjelmisto. Sen asennus ja päivittäminen terveydenhuollon ammattilaisten koneille tapahtuu yleensä keskitetysti IT:n toimesta.
- Kun olet liittämässä laitetta ensimmäistä kertaa, järjestelmä kehottaa sinua osoittamaan laitteen oikealle potilaalle ja liittämään sen oikeaan potilastiliin.

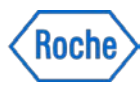

# Mittarin purkaminen vastaanotolla 1/4

#### Siirrä tietoja Accu-Chek-laitteelta

 Windows-käyttöjärjestelmässä klikkaa ilmaisinalueen Näytä piilokuvakkeet näppäintä ja varmista, että 

 Device Link -kuvake tulee näkyviin.

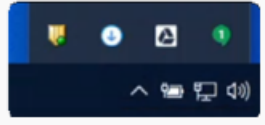

- Liitä laite tietokoneeseen USB-kaapelilla tai Accu-Chek Smart Pix -lukijalla.
- Jos automaattilataus on sallittu, näkyviin tulee tiedon latauksen vahvistusnäyttö. Lataa tiedot klikkaamalla Next (seuraava).

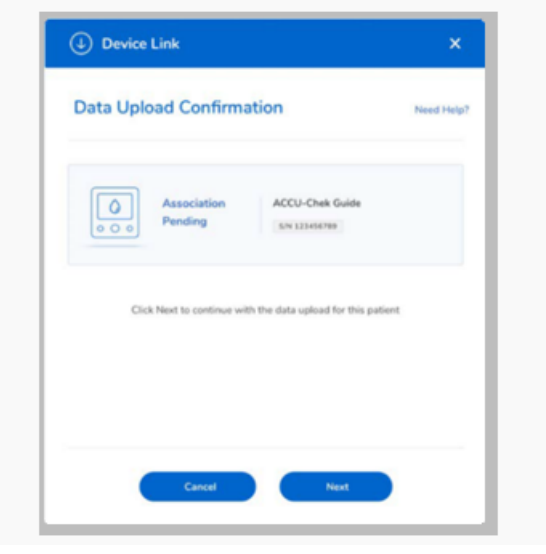

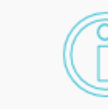

#### Salli automaattilataus (Windows)

Jos ilmaisinalueen Device Link -kuvakkeessa on punainen 

plusmerkki lataukset eivät ala

automaattisesti, kun liität Accu-Chek-laitteen.

Voit vaihtaa asetusta ja sallia automaattilatauksen klikkaamalla kuvaketta hiiren oikealla painikkeella ja valitsemalla Enable Auto-Upload (salli automaattilataus) - Accu-Chek.

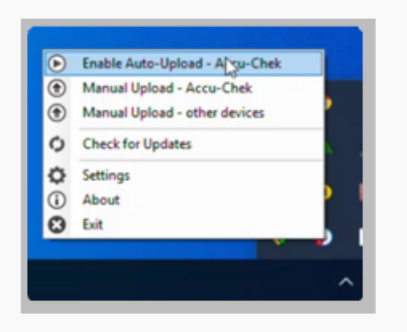

#### Siirrä tietoja Accu-Chek-laitteelta (Mac)

- Liitä laite tietokoneeseen USB-kaapelilla tai Accu-Chek Smart Pix -lukijalla.
- Kun sinua kehotetaan niin tekemään, valitse Accu-Chek Devices (Accu-Chek-laitteet).

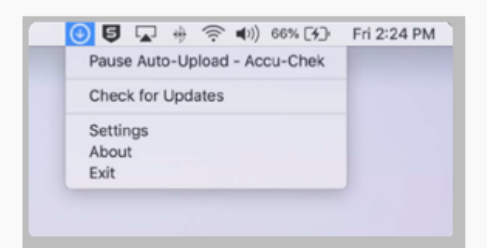

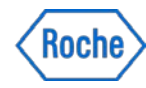

## Mittarin purkaminen vastaanotolla 2/4

#### Tee laitteen asetukset

 Kirjoita Tee laitteen asetukset -näytössä sähköpostiosoitteesi ja RocheDiabetes Care Platform -tilisi salasana. Huom.: Jos olet terveydenhuollon ammattilainen, kirjoita oma sähköpostiosoitteesi, ei potilaan osoitetta.

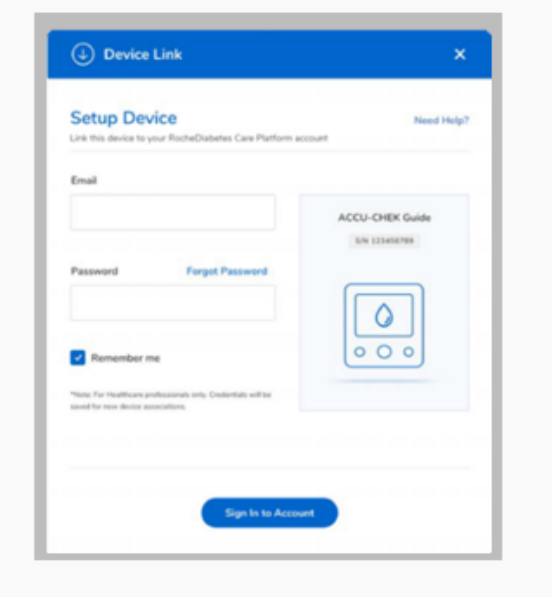

2. Klikkaa Kirjaudu tilille.

 Näyttöön tulee laitteen nimi ja sarjanumero. Jos siirrät tietoja ensimmäistä kertaa, näytössä ei näy potilastietoja.

› Klikkaa Seuraava.

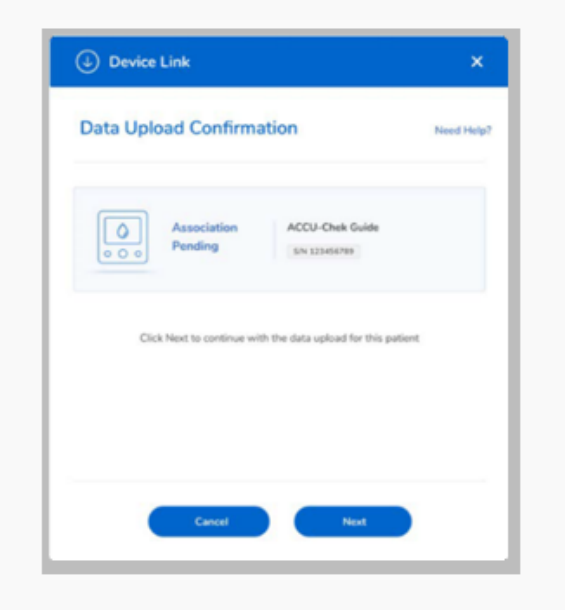

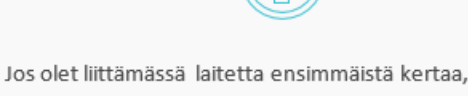

järjestelmä kehottaa sinua osoittamaan laitteelle potilastilin.

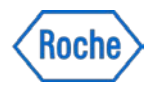

### Mittarin purkaminen vastaanotolla 3/4

#### Osoita laite potilaalle

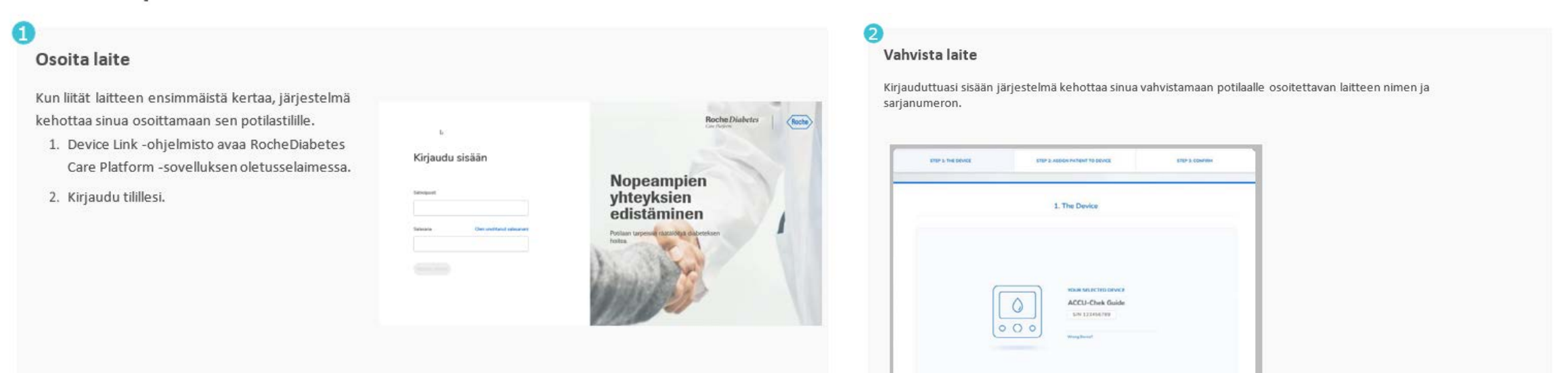

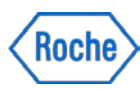

### Mittarin purkaminen vastaanotolla 4/4

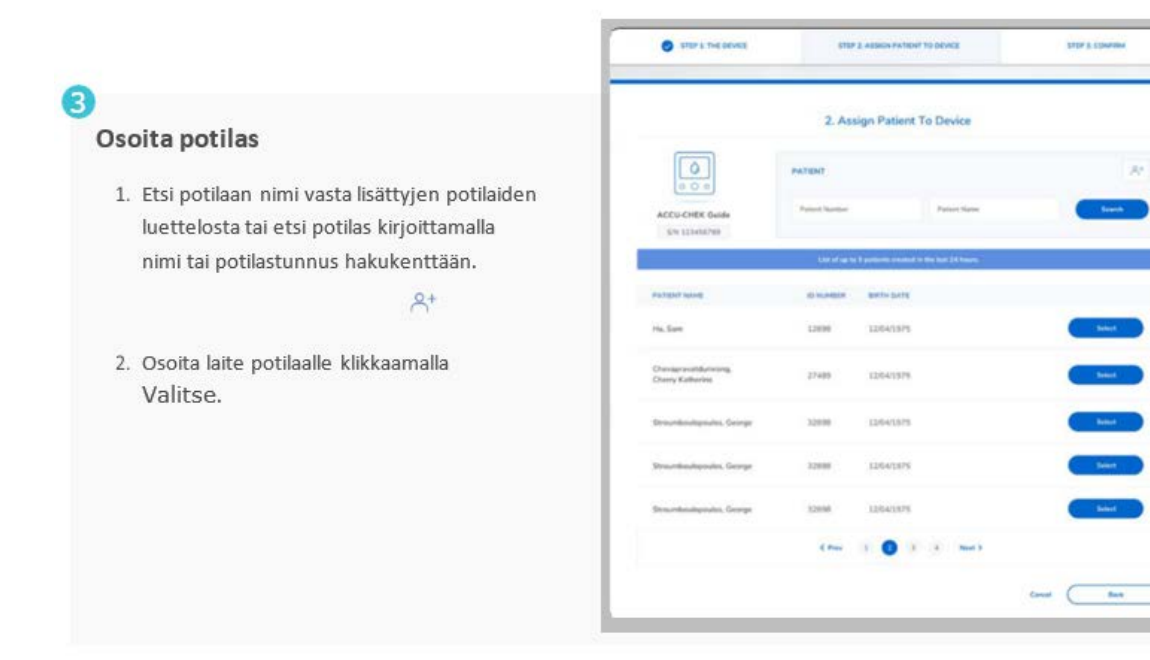

### 4

STOP & COMPRESS

12.4

Beaut

See.

Sec.

Vahvista osoitus

Viimeisessä vaiheessa näytöllä näkyy tiedot valitusta laitteesta ja potilaasta. 1. Klikkaa Vahvista osoitettu laite.

2. Saat viestin, joka vahvistaa, että laite on osoitettu kyseiselle potilaalle.

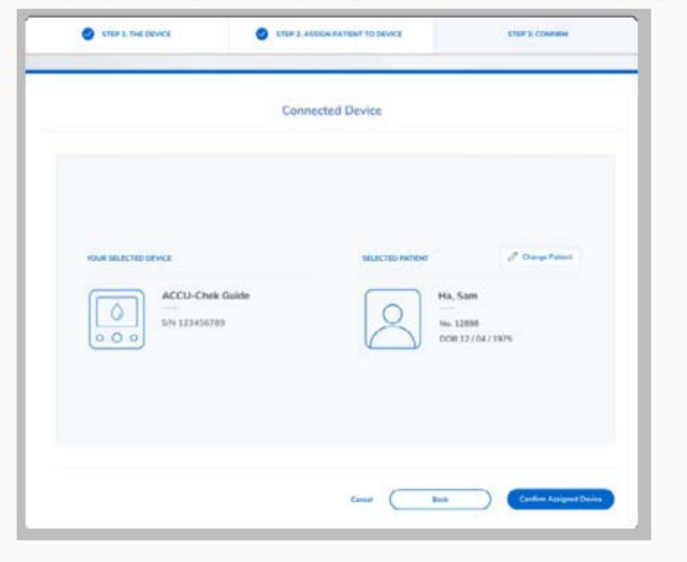

3. Palaa potilaan koontinäyttöön klikkaamalla Siirry koontinäyttöön

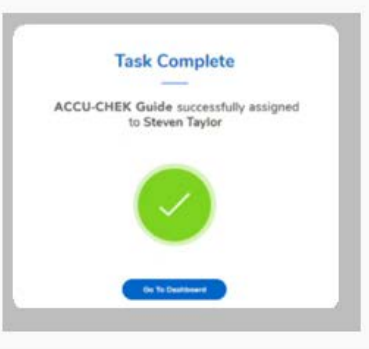

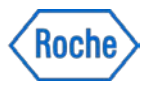

# Doing now what patients need next